## A Parent/Guardian Guide to Canvas

There is no parent login for Canvas, so if you would like to see what your student is working on, you must log in with their school email and password.

| ← → C                                          | ☆                          | ज ⊙ ¥ Q O   ∰ : |
|------------------------------------------------|----------------------------|-----------------|
| FAMILY & STUDENT COMMUNITY SCHOOLS OF DISTRICT | SCHOOL BOARD Y EMPLOYEES   | ¥ f 🖬 G+ Q      |
|                                                |                            |                 |
| canva                                          | as                         |                 |
|                                                |                            |                 |
|                                                |                            |                 |
| Access Canvas as a Teacher                     | Access Canvas as a Student |                 |
| SIGN-IN WITH GOOGLE                            | SIGN-IN WITH GOOGLE        |                 |
|                                                |                            |                 |
|                                                |                            |                 |
|                                                |                            |                 |
|                                                |                            |                 |

Once you are in, you will see your student's classes listed on their "dashboard". Click on the class name that you would like to access.

| •••                               | User Dashboard ×                                 |                            |                                                                                                    | 4     |
|-----------------------------------|--------------------------------------------------|----------------------------|----------------------------------------------------------------------------------------------------|-------|
| ← → C 🧯                           | https://canvastutorials.instructure.com/?lo      | gin_success=1              |                                                                                                    | ☆ =   |
| Account                           | Dashboard                                        | •                          | To Do Grade Research Assignment I needs grading Grade Basic Principles of Biology S need grading                             | ×     |
| Dashboard<br>Dashboard<br>Courses | An Introduction to the Humanit<br>HUMANITIES 101 | Biology 101<br>BIOLOGY 101 | Crade Genetics Quiz<br>S need grading Crade Photosynthesis<br>S need grading Crade Video Assignment<br>S need grading S more | ××××  |
| Groups                            | 7 B P m                                          | a 🖷 🖬                      | Coming Up To Vew Call                                                                                                    | Indar |
|                                   | •                                                | •                          | View Grades                                                                                                    |       |
| (?)<br>Help                       | Communication 101<br>COMMUNICATION 101           | History 101<br>HISTORY 101 |                                                                                                    |       |

You will then be in that class's "Homepage." From here, you can click on "Modules" to see all assignments, quizzes, and discussions that your student has worked on in class and any future assignment that the teacher has chosen to post. Each teacher's page will look different, but you can always find any work in the "Modules" section.

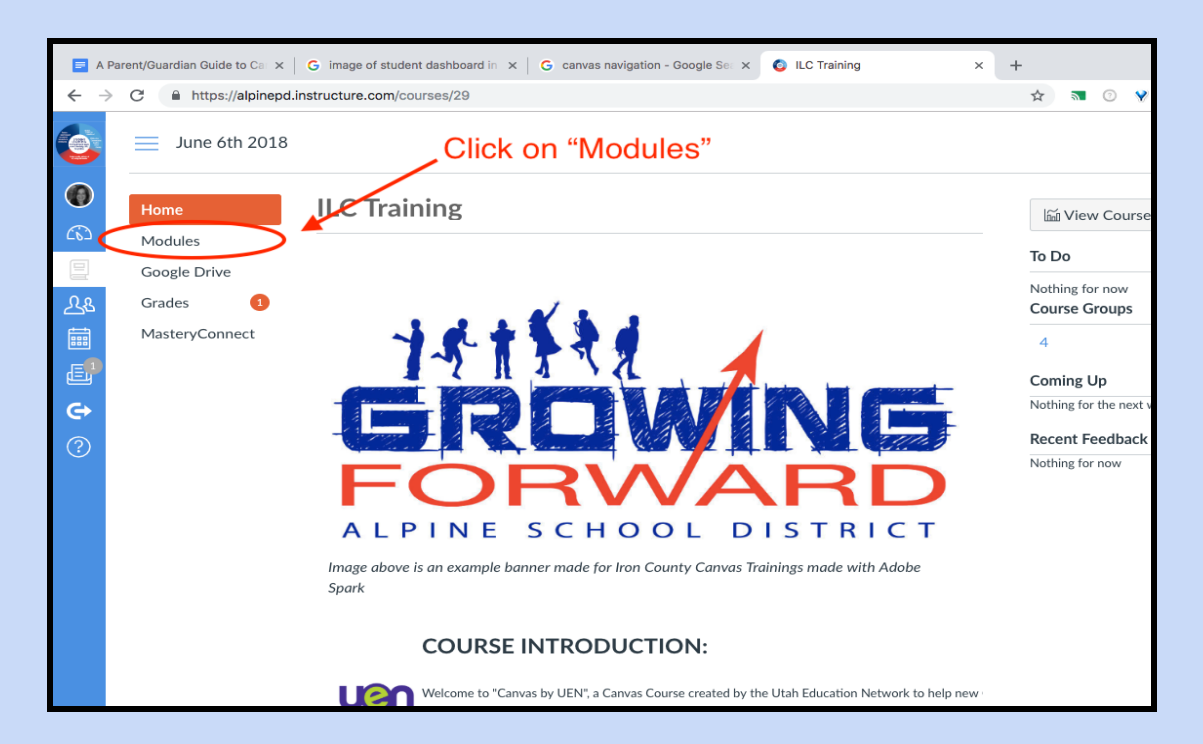

\*Please note that Skyward is still the official grade platform, so your student's grades will always be posted and updated there.

If you have specific questions about any assignments, please contact the teacher directly. Thank you!